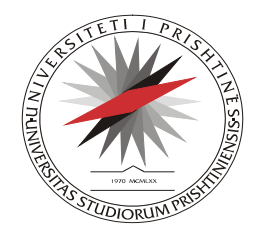

Universiteti i Prishtinës

UNIVERSITAS STUDIORUM PRISHTINIENSIS

#### Nëna Terezë, 10000 Prishtinë, Kosovë

Tel: +381-38-225941 URL: http://notimi.uni-pr.edu Fax: +381-38-244187 Mail: notimi@uni-pr.edu

# Sistemi Elektronik për Menaxhimin e punëve me Studentë (SEMS)

UDHËZUESI PËR STUDENTËT MASTER PËR NXJERRJEN E PAGESAVE PËR PARAQITJEN E PROVIMEVE PËRMES SEMS DHE APROVIMI NGA REFERENTI

### Pagesat për paraqitje të provimeve Master

Studenti duhet t'i paraqet provimet në SEMS pastaj të shtyp fletëpagesën, këtë procedurë e bëne duke klikuar ne nën-menynë **Pagesat**, shif Fig.1

|                                                                                                    | Kërkimi Avansuar   Harta faqes                                                                                                    |
|----------------------------------------------------------------------------------------------------|----------------------------------------------------------------------------------------------------|
| gesat e studentit<br>sa do te ju llogaritet automatikisht nga sistemi, varesisht sa provime i keni paraqit ju do te beni pagesen ne banke (1 provim x 5 Euro = 5 Euro), nese ju i keni paraqitur 3 prov<br>rohet 15 Euro. | rime fletepagesa do te ju                                                                                                    |
| Iteti Departamenti Niveli i studimeve Statusi i studenteve Lloji i pagesës<br>ulteti i Bujqësis-11 v Ekonomia e bujqësisë dhe ushqimit v Master v I rregulit v Për paraqitjen e provimeve e studimeve Master-C v<br>na    |                                                                                                    |
| Ruaj   RegjistrilD Paguesi Llojipageses ShumaPageses UNIREFI Paguar                                                                                                    |                                                                                                    |
|                                                                                                    |                                                                                                    |
|                                                                                                    |                                                                                                    |
|                                                                                                    |                                                                                                    |
|                                                                                                    | esat e studentit     a de le ju logandet automatikisht nga sistemi, varesisht se provime i keni paraqit ju do le beni pagesen ne banke (1 provim x 5 Euro = 5 Euro), nese ju i keni paraqtur 3 provinci 15 Euro.     teti   Departamenti   Niveli i studimeve   Statusi i studenteve   Loji i pagesës     teti Bujqësic-11    Etonomia e bujqësisë dhe ushqimit    Master   I rregult   Për paraqtjen e provimeve e studimeve Master-C      a   Ruij   I regult   Për paraqtjen e provimeve e studimeve Master-C |

Fig. 1 Shtypja e fletëpagesës për paraqitje te provimeve

Në këtë formë shihet nje mesazh informimi ku ne kete mesazh njoftohet studenti se pagesat per provime bëjne vetem studentet e nivelit te studimeve Master.

Vetem per studimet Master - Pagesa do te ju llogaritet automatikisht nga sistemi, varesisht sa provime i keni paraqit ju do te beni pagesen ne banke (1 provim x 5 Euro = 5 Euro), nese ju i keni paraqitur 3 provime fletepagesa do te ju gjenerohet 15 Euro. Studenti për te nxjerr fletëpagesën duhet qe te zgjedh Fakultetin, Departamentin, Nivelin e studimeve , Statusin e studentit dhe Llojin e pagesave, te gjitha këto te dhëna vijnë automatikisht përveç Llojit te pagesave ku duhet te zgjidhet: Për paraqitjen e provimeve Master.

Pas zgjedhjes se llojit te pagesës shtypim butonin **Ruaj** dhe te dhënat e pagesës ruhen ne bazën e te dhënave dhe ju paraqitet nje mesazh se: Fletëpagesa u ruaj me sukses, Printo fletëpagesën duke klikuar te butoni **Printo** ne liste.

| Fleteparaqitja                 | Ruaj<br>Fletepagesa u rua | j <mark>me sukses, Pr</mark> | into tietepagesen duke kli | kuar te butoni Printo ne liste                |              |                  |        |
|--------------------------------|---------------------------|------------------------------|----------------------------|-----------------------------------------------|--------------|------------------|--------|
| Paraqit provimet<br>Razultatat |                           | RegjistrilD                  | Paguesi                    | Llojipageses                                  | ShumaPageses | UNIREFI          | Paguar |
|                                | Printo                    | 140162                       | Shyhrete Sheqir Kukaj      | Për paraqitjen e provimeve e studimeve Master | 10.0000      | MAA8H11C1300001U | Jo     |
|                                |                           |                              |                            |                                               |              |                  |        |
| Pagesat                        | 1                         |                              |                            |                                               |              |                  |        |

Fig. 2 Lista e pagesave per provimet e paraqitura

Ne liste kemi butonin **Printo** ku me ane te këtij butoni Shtypim fletëpagesën, me ketë fletëpagesë shkojmë ne njërën nga bankat komerciale, bëjmë pagesën dhe me dëshminë e bankës se kemi bere pagese paraqitemi te referenti ku referenti e bene konfirmim e pagesës qe është ne rregull dhe ne këtë mënyrë fitojmë te drejte për me hy ne provim.

| PARTICIPIMI I ST                                                                                                    | UNIVERSITETI I PRISHTINES<br>UNIVERSITY OF PRISHTINA<br>UNIVERZITET PRIŠTINA<br>Fakulteti i Bujqësisë dhe Veterinarisë<br>UDENTEVE-PARTICIPACIJA STUDENATA-PARTICIPATION OF STUDENTS                                                                            | FATURË·RAČUN·INVOICE<br>1<br>Nr. ser · Ser. br · Ser.no                          |
|----------------------------------------------------------------------------------------------------|----------------------------------------------------------------------------------------------------|----------------------------------------------------------------------------------|
| Emri / Mbiemri<br>Ime / Prezime<br>Name / Surname<br>Përshkrimi<br>Opis<br>Description                                                                                                    | Shyhrete Sheqir Kukaj<br>Për paraqitjen e provimeve e studimeve Master-                                                                                                    |                                                                                  |
| Shuma<br>Iznos<br>Ammount<br>Me fjalë<br>Rečima<br>In words                                                                                                    | C<br>10 Euro 00 Ct Data<br>Data<br>Data<br>Data<br>Data<br>Data<br>Data<br>Dat                                                                                                    | nënshkrimi dhe vula e bankës<br>potpis i pecat banke<br>bank signature ans stamp |
| Llogaria bankare<br>Broj žiroračuna<br>Bank account<br>Lëshuar nga<br>Izdate od<br>Issued by                                                                                                    | (1000438870000180)<br>Shyhrete Kukaj                                                                                                    | MAA8H11C1300001U                                                                 |
|                                                                                                    |                                                                                                    |                                                                                  |
|                                                                                                    | UNIVERSITETI I PRISHTINËS<br>UNIVERSITY OF PRISHTINA<br>UNIVERZITET PRIŠTINA<br>Fakulteti i Bujqësisë dhe Veterinarisë                                                                                                    | FATURË·RAČUN·INVOICE<br>1<br>Nr. ser · Ser. br · Ser.no                          |
|                                                                                                    | UNIVERSITETI I PRISHTINËS<br>UNIVERSITY OF PRISHTINA<br>UNIVERZITET PRIŠTINA<br>Fakulteti i Bujqësisë dhe Veterinarisë<br>Identeve-participacija studenata-participation of students                                                                            | FATURË-RAČUN-INVOICE<br>1<br>Nr. ser · Ser. br · Ser.no                          |
| PARTICIPIMI I STU<br>Emri / Mbiemri<br>Ime / Prezime<br>Name / Sumame                                                                                                    | UNIVERSITETI I PRISHTINËS<br>UNIVERSITY OF PRISHTINA<br>UNIVERZITET PRIŠTINA<br>Fakulteti i Bujqësisë dhe Veterinarisë<br>IDENTEVE-PARTICIPACIJA STUDENATA-PARTICIPATION OF STUDENTS                                                                            | FATURË-RAČUN INVOICE<br>1<br>Nr. ser · Ser. br · Ser.no                          |
| PARTICIPIMI I STU<br>Emri / Mbiemri<br>Ime / Prezime<br>Name / Sumame<br>Përshkrimi<br>Opis<br>Description                                                                                                    | UNIVERSITETI I PRISHTINËS<br>UNIVERSITY OF PRISHTINA<br>UNIVERZITET PRIŠTINA<br>Fakulteti i Bujqësisë dhe Veterinarisë<br>IDENTEVE-PARTICIPACIJA STUDENATA-PARTICIPATION OF STUDENTS<br>Shyhrete Sheqir Kukaj<br>Për paraqitjen e provimeve e studimeve Master- | FATURË-RAČUN-INVOICE<br>1<br>Nr. ser · Ser. br · Ser.no                          |
| PARTICIPIMI I STU<br>PARTICIPIMI I STU<br>Emri / Mbiemri<br>Ime / Prezime<br>Name / Sumame<br>Përshkrimi<br>Opis<br>Description<br>Shuma<br>Iznos<br>Ammount                                                                     | UNIVERSITETI I PRISHTINËS<br>UNIVERSITY OF PRISHTINA<br>UNIVERZITET PRIŠTINA<br>Fakulteti i Bujqësisë dhe Veterinarisë<br>IDENTEVE-PARTICIPACIJA STUDENATA-PARTICIPATION OF STUDENTS<br>Shyhrete Sheqir Kukaj<br>Për paraqitjen e provimeve e studimeve Master- | FATURË-RAČUN-INVOICE<br>1<br>Nr. ser · Ser. br · Ser.no                          |
| PARTICIPIMI I STU<br>Emri / Mbiemri<br>Ime / Prezime<br>Name / Sumame<br>Përshkrimi<br>Opis<br>Description<br>Shuma<br>Iznos<br>Ammount<br>Me fjalë<br>Rečima<br>In words                                                        | UNIVERSITETI I PRISHTINËS<br>UNIVERSITY OF PRISHTINA<br>UNIVERZITET PRIŠTINA<br>Fakulteti i Bujqësisë dhe Veterinarisë<br>IDENTEVE-PARTICIPACIJA STUDENATA-PARTICIPATION OF STUDENTS<br>Shyhrete Sheqir Kukaj<br>Për paraqitjen e provimeve e studimeve Master- | FATURË-RAČUN-INVOICE<br>1<br>Nr. ser · Ser. br · Ser.no                          |
| PARTICIPIMI I STU<br>Emri / Mbiemri<br>Ime / Prezime<br>Name / Sumame<br>Përshkrimi<br>Opis<br>Description<br>Shuma<br>Iznos<br>Ammount<br>Me fjalë<br>Rečima<br>In words<br>Llogaria bankare<br>Broj žiroračuna<br>Bank account | UNIVERSITETI I PRISHTINËS<br>UNIVERSITY OF PRISHTINA<br>UNIVERZITET PRIŠTINA<br>Fakulteti i Bujqësisë dhe Veterinarisë<br>DENTEVE-PARTICIPACIJA STUDENATA-PARTICIPATION OF STUDENTS<br>Shyhrete Sheqir Kukaj<br>Për paraqitjen e provimeve e studimeve Master-  | FATURË-RAČUN-INVOICE<br>1<br>Nr. ser · Ser. br · Ser.no                          |

Fig. 3 Fletëpagesa për paraqitje te provimeve

Studenti duhet të shtypë **tre (3) fletëparaqitje** dhe duhet të shkoj për të bërë pagesën në njërën nga bankat komerciale. Një fletëparaqitje e ndal Banka, një fletëparaqitje duhet të dorëzohet tek Referentët në Fakultetin përkatës (në momentin e konfirmimit nga ana e referentit studentin ne listë ne fushën **Paguar** ju paraqitet **PO**) dhe një fletëparaqitje e mbanë për dëshmi studenti.

#### Konfirmimi i Pagesave nga Referenti

Referenti duhet ti konfirmoj pagesat e provimeve qe i ka bëre studenti duke klikuar ne nen-menyne **Pagesat Lista**, shif Fig.1

| <b>EXEMS</b>           |             |             |                                        |              |                                |         |                  | n hil<br>Shqip<br>Kërkimi A | lmi.vardari1 Ckyqj<br>English Srpsk<br>wansuar   Harta faq | a<br>i<br>25 |
|------------------------|-------------|-------------|----------------------------------------|--------------|--------------------------------|---------|------------------|-----------------------------|------------------------------------------------------------|--------------|
| Menu                   | Informata t | ë përgjiths | hme                                    | _            | _                              |         | _                |                             | _                                                          |              |
| Aplikimi               | RegjistrilD | UNIRE       | FI Emri dhe Mbien                      | Iri          |                                |         |                  |                             |                                                            |              |
| Lista e aplikimeve     | Kërko       |             |                                        |              |                                |         |                  |                             |                                                            |              |
| Rezultatet             |             |             | Njësia akademike                       | Regjistri ID | Emri, emri prindit dhe mbiemri | Shuma   | UNIREFI          | Data e pageses              | Konfirmuar                                                 |              |
| Sallat e provimit      | Printo      | Konfirmo    | Fakulteti i Bujqësisë dhe Veterinarisë | 140162       | Shyhrete Sheqir Kukaj          | 10.0000 | MAA8H11C1300001U | 30/01/2013                  | Jo                                                         |              |
| Regjistri i Studenteve |             |             |                                        |              |                                |         |                  |                             |                                                            |              |
| Okulantiika saniistaan | 1           |             |                                        |              |                                |         |                  |                             |                                                            |              |
| Studemet e regjistruar |             |             |                                        |              |                                |         |                  |                             |                                                            |              |
| Semestri               |             |             |                                        |              |                                |         |                  |                             |                                                            |              |
| Reniistro              |             |             |                                        |              |                                |         |                  |                             |                                                            |              |
| Lista e semestrave     |             |             |                                        |              |                                |         |                  |                             |                                                            |              |
| Semestrat për fakultet |             |             |                                        |              |                                |         |                  |                             |                                                            |              |
| Lendet                 |             |             |                                        |              |                                |         |                  |                             |                                                            |              |
|                        |             |             |                                        |              |                                |         |                  |                             |                                                            |              |
| Regjistro lëndet       |             |             |                                        |              |                                |         |                  |                             |                                                            |              |
| Lendet për protesor    |             |             |                                        |              |                                |         |                  |                             |                                                            |              |
| Lendet për senlester   |             |             |                                        |              |                                |         |                  |                             |                                                            |              |
| Zgjedhja e lëndeve     |             |             |                                        |              |                                |         |                  |                             |                                                            |              |
|                        |             |             |                                        |              |                                |         |                  |                             |                                                            |              |
| Fleteparaqitja         |             |             |                                        |              |                                |         |                  |                             |                                                            | ,            |
|                        | Fig.        | 4 Kon       | ifirmimi i pag                         | gesav        | e nga ana e i                  | refe    | rentit           |                             |                                                            |              |

Në këtë forme shihet se referenti ka mundësi kërkimi ne bazë të **RegjistritID**, **Unirefit** të pagesës dhe **Emri e Mbiemrin**.

Pasi qe të gjen pagesën në sistem referenti shtyp butonin **Konfirmo** nëse është ne rregull pagesa. Nëse pagesa është ne rregull atëherë me shtypjen e butonin **Konfirmo** dhe studenti ka te drejte me hy ne provim pasi qe te gjitha procedurat e kërkuara i ka në rregull.

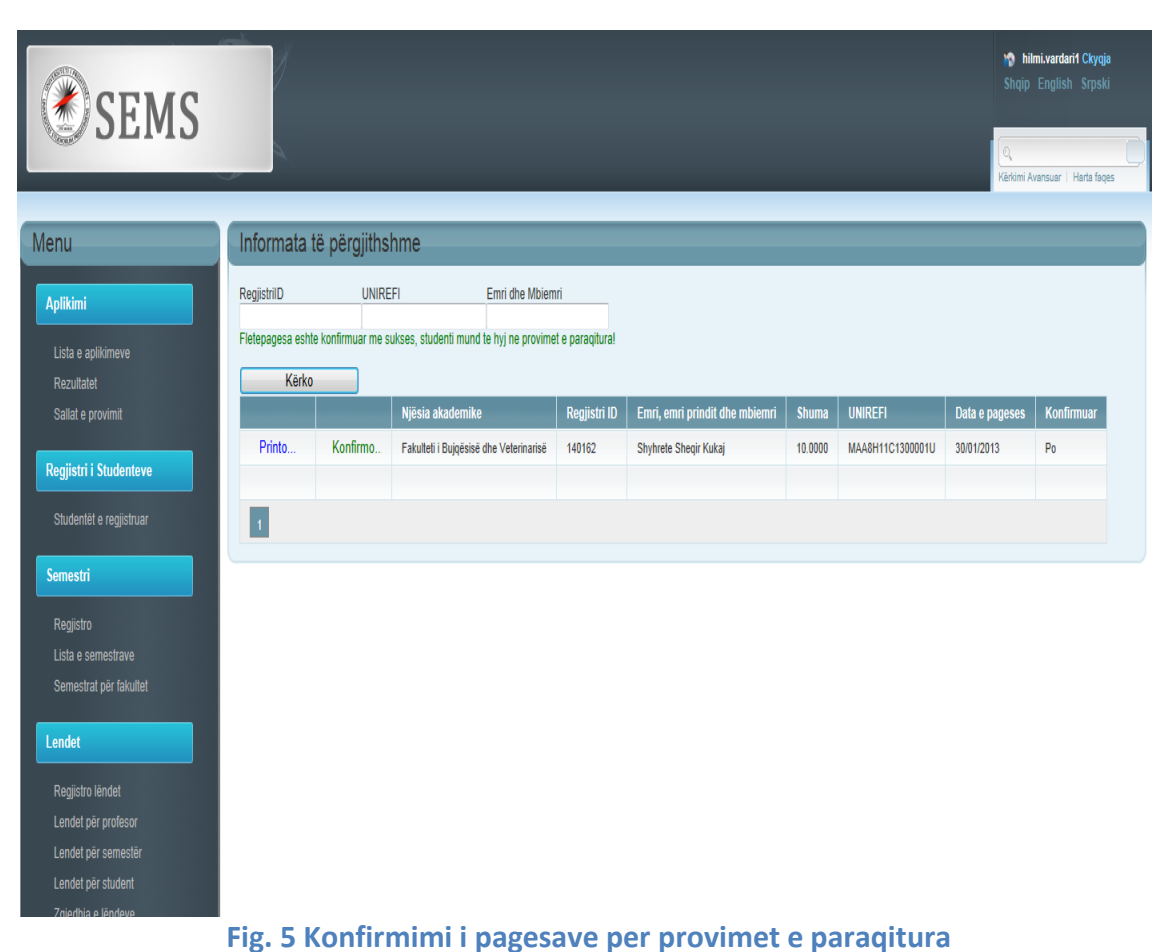

Nëse konfirmimi është ne rregull te fusha Konfirmuar behet "**Po**" dhe studenti ka te drejte te hy ne provim.

## JU UROJMË PUNË TË MBARË